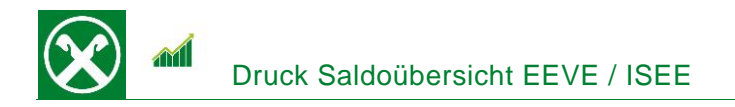

Folgende Schritte sind auszuführen um jederzeit bequem, von zu Hause oder auch von unterwegs, die **Saldoübersicht EEVE / ISEE** abzurufen \*

## ONLINE BANKING (PC)

- 1. Gewohnter Einstieg im persönlichen Online Banking (von PC / Browser)
- 2. Menüpunkt "Informationen (1) / Saldoübersicht (EEVE / ISEE) (2)"

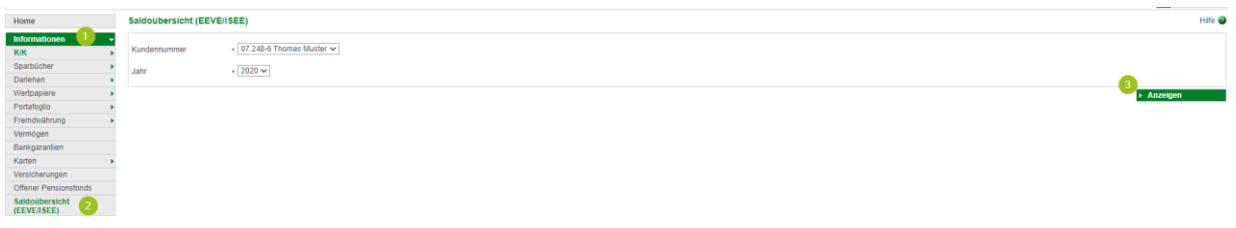

N.B.: Für die Seite "rob.raiffeisen.it" müssen im Browser die PopUps zugelassen sein.

3. Nach dem Klick auf "Anzeigen (3)" wird in einem neuen Fenster die Saldoübersicht geöffnet. Diese kann je nach Bedarf gedruckt oder abgespeichert werden.

N.B. Durch Auswahl von "Kundennummer" bzw. "Jahr" können weitere Übersichten angezeigt werden. Zum Beispiel sind auch jene der minderjährigen Kinder abrufbar.

\* Vorbehaltlich kurzfristiger Änderungen der Webseiten

**Raiffeisen** Wipptal

Wir bewegen mehr

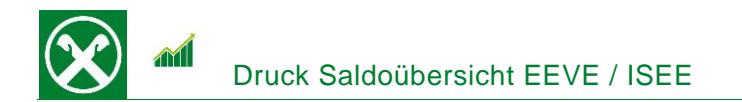

## Seite 2

## **RAIFFEISEN – APP**

- 1. Gewohnter Einstieg in die Raiffeisen-App
- 2. Klick auf 🚢 in der Menüleiste unten (1)
- 3. Im persönlichen Bereich unter "Meine Unterlagen" (2) können verschiedene Belege abgerufen werden

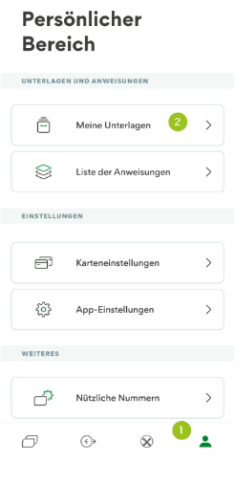

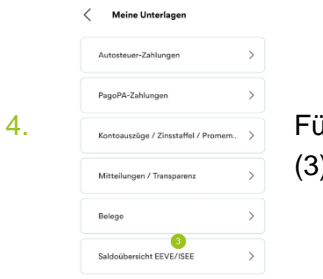

Für die Bestätigung gibt es einen eigenen Punkt "Saldoübersicht EEVE / ISEE" (3).

5. Nach Auswahl der genauen Person (4) muss nur noch das entsprechende Jahr ausgewählt werden (5)

|                                                      | Jahr 2020 | ₹ |
|------------------------------------------------------|-----------|---|
| Für wen möchtest du die<br>Saldoübersicht erstellen? | Jahr 2019 | ₹ |
| 91 927.1                                             | Jahr 2018 | ₹ |
|                                                      | Jahr 2017 | 4 |
| 99.080-9                                             | Jahr 2016 | ₹ |
| 99.203-4                                             | Jahr 2015 | Ł |
|                                                      | Jahr 2014 | ₹ |

und es öffnet sich das Dokument um es anzuzeigen oder z.B. per E-Mail weiterzuleiten.

Bei Fragen steht Ihnen unser ServiceCenter unter der Nummer 0472 722700 bzw. über Mail an <u>rkwipptal.servicecenter@raiffeisen.it</u> gerne zur Verfügung.

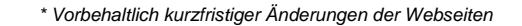

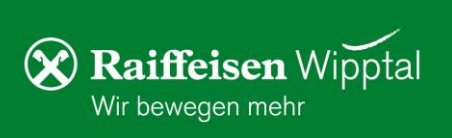